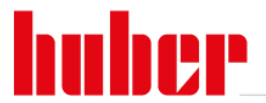

### **Spyservice Manual**

- Install the software from the Huber website, <u>http://www.huber-online.com/en/download\_software.aspx</u>
- 2. Start the installed software, see to the start screen.

| SpyService.01.20180718.0 |                                          |             |
|--------------------------|------------------------------------------|-------------|
|                          | Please make a selection                  | A<br>B<br>C |
|                          | (C) Peter Huber Kältemaschinenbau AG GO! |             |

A.) Simple Analysis -> Choose for a data logging when the Huber unit software is older than the year 2012

B.) Complex Analysis -> Choose for a data logging when the Huber unit software is newer or from the year 2012

C.) Load Spyservice data file -> Choose for opening an existing logging file.

#### Procedure of creating a logging file, simple & complex analysis

Connect the unit with a RS232 #6146 or USB (before install the USB driver from the Huber website) or Ethernet cable.

| SpyService Manual | 10.01.2019 | Seite 1 / 6 |
|-------------------|------------|-------------|
| opyconnoo mandal  |            |             |

## Inspired by **temperature**

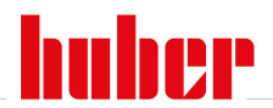

| SpyService.01.20               | 150113.0 complex analysis |                        |          |                 |            |                  |
|--------------------------------|---------------------------|------------------------|----------|-----------------|------------|------------------|
| File Edit Window Zoo           | om Sprache/Language Help  |                        |          |                 |            |                  |
|                                |                           |                        | 6        |                 |            |                  |
| Data record / Ch<br>Connection | annel 1                   |                        |          |                 |            |                  |
| Communication pa               | rameters                  | Active connections     |          |                 |            |                  |
| Interface                      | RS232 •                   |                        |          |                 |            | Taka aara of the |
| Port                           | COM1 •                    | <b></b>                |          |                 |            | Take care of the |
| Baud rate [bit/s]              | 9600 🔹                    |                        |          |                 |            | port number      |
| Data bits                      | 8                         |                        |          |                 |            |                  |
| Stop bits                      | 1                         |                        |          |                 |            |                  |
| Parity                         | NO                        |                        |          |                 |            |                  |
| Update [s]                     | 3                         |                        |          |                 |            |                  |
| Time axis display              | absolute                  |                        |          |                 |            |                  |
| Slave number                   | 1                         |                        |          |                 |            |                  |
| IP address                     | 192.168.010.120           |                        |          |                 |            |                  |
| Port                           | 8101                      |                        |          |                 |            |                  |
|                                |                           |                        |          |                 |            | Start            |
|                                |                           |                        |          | Start recording |            | Start            |
|                                |                           |                        |          |                 |            | recording        |
|                                |                           |                        |          |                 |            |                  |
| Device red                     | cognition                 |                        |          |                 |            |                  |
|                                |                           |                        |          |                 |            |                  |
| The device                     | e was identified as C     | C-Trainee V1.0         | <u>^</u> | Г               |            |                  |
| The device                     | supports the LAL of       | noozz<br>nomands: VEXY | •••••••  |                 | Green fie  | ld means there   |
|                                |                           |                        |          |                 | is a good  | data             |
|                                |                           |                        |          |                 | communi    | cation with the  |
|                                |                           | Т                      |          |                 | unit Droc  | c ok             |
|                                |                           | L                      |          |                 | unit. Pres | S UK             |
|                                |                           |                        |          |                 |            |                  |
|                                |                           |                        | OK       |                 |            |                  |

| SpyService Manual | 10.01.2019 | Seite 2 / 6 |
|-------------------|------------|-------------|
|-------------------|------------|-------------|

20,401 20,4 20,399

20,398

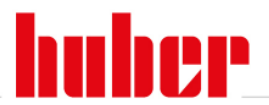

| Save data file                                                                                                    |                                                                                                    |                                                            |      |                                                                                                    | ? 🔀                                                                                                    |                                                                                                    |                                           |                                                  |
|----------------------------------------------------------------------------------------------------|----------------------------------------------------------------------------------------------------|------------------------------------------------------------|------|----------------------------------------------------------------------------------------------------|----------------------------------------------------------------------------------------------------|----------------------------------------------------------------------------------------------------|-------------------------------------------|--------------------------------------------------|
| Speichern in:                                                                                                    | Cogging                                                                                                    |                                                            | •    | - 🗈 💣 🎟-                                                                                                    | ,                                                                                                    |                                                                                                    |                                           |                                                  |
| Zuletzt<br>verwendete D<br>Desktop<br>Eigene Dateien<br>Arbeitsplatz                                                                                                    | Chiller log file<br>Chiller log file<br>Chiller log file |                                                            |      | Spyservice N<br>test<br>Unistat Firm<br>walterbai<br>2014-30-10<br>69867 final<br>84363 Servic<br>85530_11.h<br>88394_11.h<br>106327_111<br>106327_111<br>106327_111<br>106327_111<br>11871_11.<br>136252_11. | NEU<br>ware<br>_sevice_11.hub<br>11.hub<br>ce file_11.hub<br>ub<br>ub<br>hub<br>t.hub<br>hub<br>hub<br>hub                                                                          | Sa<br>dir<br>sei<br>na                                                                                                    | ve the n<br>rectory. (<br>rial num<br>me. | ew file in your<br>Choose the<br>ber as the file |
| Netzwerkumgeb<br>ung<br>SpyService.01.<br>File Edit Window 2                                                                                                    | Dateiname:<br>Dateityp:<br>20150113.0 comp<br>Zoom Sprache / Langu                                                                                                    | 108322<br>Data files (*.hub)<br>Ilex analysis<br>Jage Help |      | •<br>•                                                                                                    | Speichern<br>Abbrechen                                                                                                    |                                                                                                    |                                           |                                                  |
| Image: Second second second | ent value series: TI<br>CC-TI                                                                                                    | <b>a Q Q</b>                                               | DM 1 |                                                                                                    | Selec<br>Value series<br>✓ TI<br>✓ SP<br>PP<br>Poko<br>ECS<br>TR<br>TC HT<br>TO HT<br>V HT<br>V HT<br>V NTZ<br>H<br>N<br>P H<br>P K<br>P ges<br>Uint [V]<br>Imax<br>Imin<br>Vmax HT | tall Des<br>20,41<br>20<br>989<br>0<br>0<br>25,48<br>40,10<br>-31,76<br>50<br>0<br>0<br>81,20<br>0<br>0<br>0<br>0<br>0<br>0<br>0<br>0<br>0<br>0<br>0<br>0<br>0 |                                           |                                                  |

11:34:20 11:34:25 11:34:30 11:34:35 11:34:40 11:34:45 11:34:50 11:34:55 11:35:00

Time in [hh:mm:ss]

I max I Imin Vmax HT SP TWout PH TUP THK1

TFH

0

45,84

20,18

26,52

23,30

▼

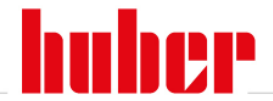

Different temperatures will be displayed inside the diagram. Let the unit run from 20°C to lower end temperature and back to 20°C. Afterwards finish the logging and send the created file via email to Huber for investigation.

#### Procedure by opening an existing logging file

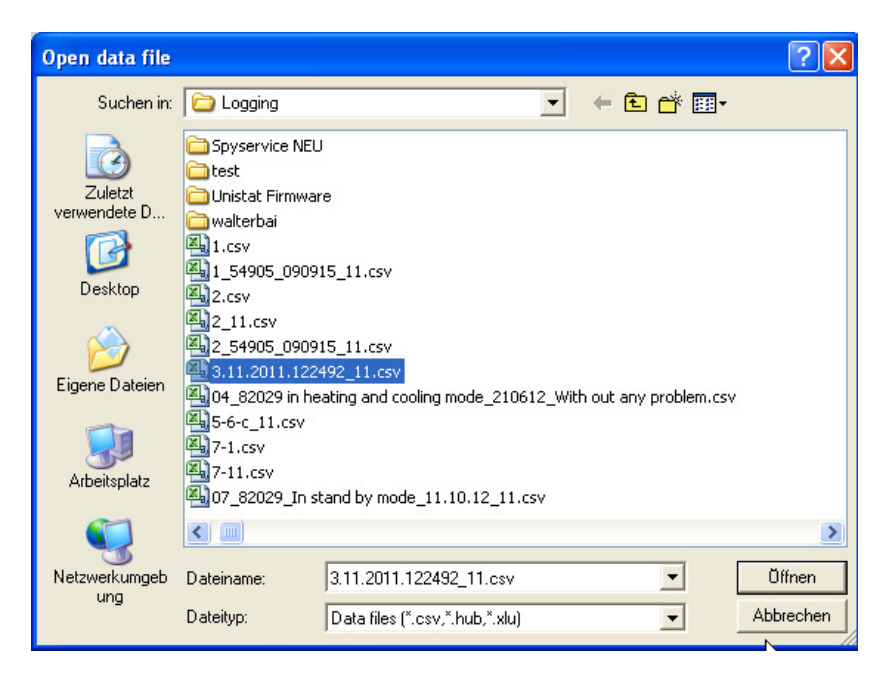

Select the file in the directory, which you want to open

| SpyService Manual | 10.01.2019 | Seite 4 / 6 |
|-------------------|------------|-------------|
|-------------------|------------|-------------|

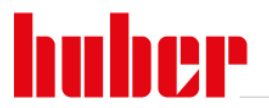

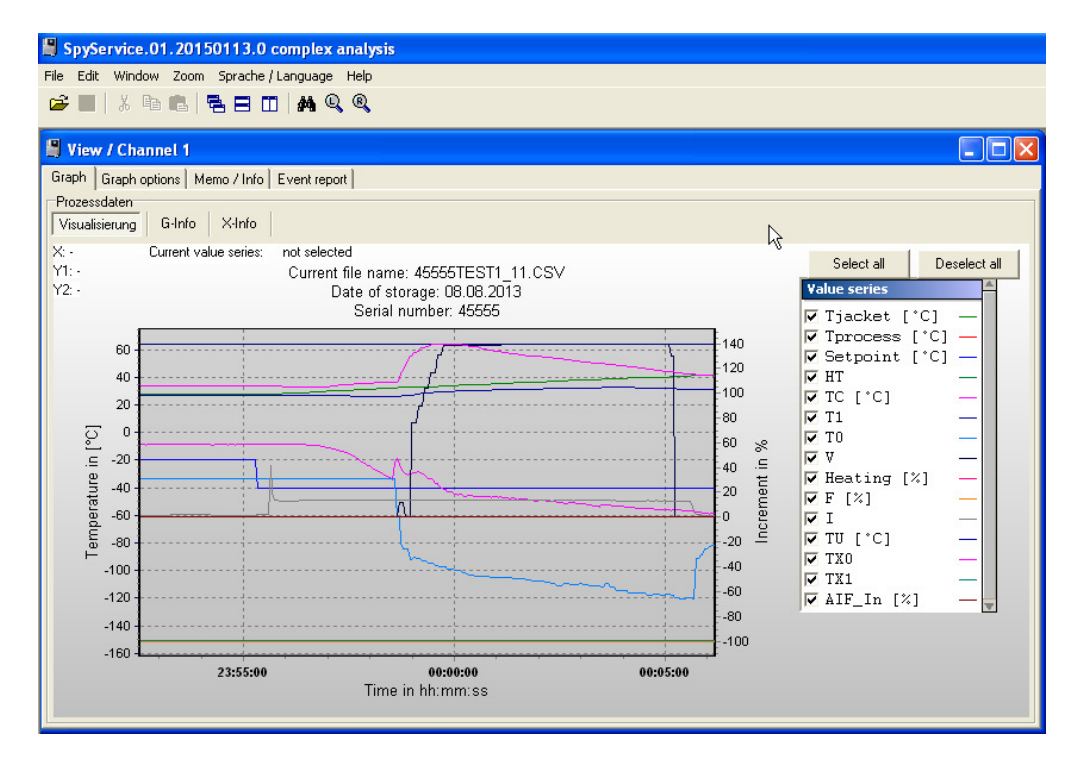

The logging file will be displayed

### **Description of the displayed data**

| Tintern / TI / Tint. | Internal oil outlet temperature (Machine pump outlet)  |            |             |  |
|----------------------|--------------------------------------------------------|------------|-------------|--|
| Textern / TE         | External PT100 temperature (if connected)              |            |             |  |
| Sollwert / SP        | Setpoint in °C                                         |            |             |  |
| HT                   | HT slider (If fitted 0 - 250 st                        | eps)       |             |  |
| TC / Tcond.          | Condensation temperature                               | in °C      |             |  |
| T1 / TVE             | Evaporator-end temperatu                               | re in °C   |             |  |
| то                   | Evaporation in °C                                      |            |             |  |
| V                    | Stepper motor position (0 - 250 steps)                 |            |             |  |
| Heizung              | Power main heating (0 - 100%)                          |            |             |  |
| F                    | Power fine heating (0 - 100%)                          |            |             |  |
| I                    | Current draw (not a real value!)                       |            |             |  |
| TU                   | Additional sensor in some machines (Nuevo: Fluid inlet |            |             |  |
|                      | temperature)                                           |            |             |  |
| ТХО                  | Additional sensor in some machines (Nuevo: Heatir      |            | eating      |  |
|                      | OT sensor)                                             |            |             |  |
| TX1                  | Additional sensor in some machines (Nuevo: Exp. Tank   |            |             |  |
| SpyService Manual    |                                                        | 10.01.2019 | Seite 5 / 6 |  |

# Inspired by **temperature**

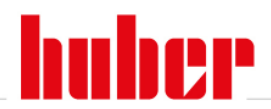

| OT sensor)                                            |       |
|-------------------------------------------------------|-------|
| AIF Analog Interface                                  |       |
| POKO Potential free contact                           |       |
| ECS External control signal e.g.standby / run         |       |
| nP/ speed Pump speed                                  |       |
| pP/ pressure Pump pressure                            |       |
| TC HT Condensation temperature of the HT stage with 2 | stage |
| machines.                                             |       |
| TH1 Temperature on heater                             |       |

| SpyService Manual | 10.01.2019 | Seite 6 / 6 |
|-------------------|------------|-------------|
|-------------------|------------|-------------|